# **Table of Contents**

| Cara Transfer Memindahkan Data Antar Akun Hosting | 1 |
|---------------------------------------------------|---|
| 1. Backup Data                                    | 1 |
| 2. Mendownload data                               | 1 |
| 3. Merestore File Backup                          | 3 |

Last update: 2018/07/11 09:43

# Cara Transfer Memindahkan Data Antar Akun Hosting

Suatu saat mungkin anda ingin mengcopy data domain tertentu ke akun hosting lainya, maka berikut ini adalah panduan untuk melakukan hal tersebut.

### 1. Backup Data

- 1. Login ke akun hosting dan lakukan backup dengan masuk ke menu Create/Restore Backups
- 2. Tunggu beberapa menit hingga backup selesai
- 3. Lihat system message (pojok kanan) apabila terdapat informasi backup selesai maka harusnya di folder backups akan terdapat file yang berextensi tar.gz
- 4. Pindahkan file tar.gz tersebut ke direktori public\_html. Cara memindahkannya klik file tersebut kemudian klik add to clipboard kemudian masuk ke folder public\_html dan klik tombol move.

#### 2. Mendownload data

Setelah data anda pindahkan ke public\_html otomatis data bisa diakses secara umum. Maka sekarang silahkan login ke akun dimana anda ingin mengcopykan file backup tersebut.

Untuk mendownload file anda bisa membuat file downloader dengan cara berikut ini.

- 1. Login ke Directadmin
- 2. Masuk ke file manager kemudian masuk ke public\_html
- 3. Dibagian bawah klik create new file dengan nama terserah anda kemudian isi dengan script ini

```
<?php
/**
* Copy remote file over HTTP one small chunk at a time.
*
* @param $infile The full URL to the remote file
* @param $outfile The path where to save the file
*/
function copyfile_chunked($infile, $outfile) {
$chunksize = 10 * (1024 * 1024); // 10 Megs
/**
* parse_url breaks a part a URL into it's parts, i.e. host, path,
* query string, etc.
*/
$parts = parse_url($infile);
$i_handle = fsockopen($parts['host'], 80, $errstr, $errcode, 5);
$o_handle = fopen($outfile, 'wb');
</pre>
```

Last update: 2018/07/11 directadmin:cara-transfer-memindahkan-data-antar-akun https://www.pusathosting.com/kb/directadmin/cara-transfer-memindahkan-data-antar-akun 09:43

```
if ($i handle == false || $o handle == false) {
return false;
}
if (!empty($parts['query'])) {
$parts['path'] .= '?' . $parts['query'];
}
/**
* Send the request to the server for the file
*/
$request = "GET {$parts['path']} HTTP/1.1\r\n";
$request .= "Host: {$parts['host']}\r\n";
$request .= "User-Agent: Mozilla/5.0\r\n";
$request .= "Keep-Alive: 115\r\n";
$request .= "Connection: keep-alive\r\n\r\n";
fwrite($i_handle, $request);
/**
* Now read the headers from the remote server. We'll need
* to get the content length.
*/
$headers = array();
while(!feof($i handle)) {
$line = fgets($i handle);
if ($line == "\r\n") break;
$headers[] = $line;
}
/**
* Look for the Content-Length header, and get the size
* of the remote file.
*/
length = 0;
foreach($headers as $header) {
if (stripos($header, 'Content-Length:') === 0) {
$length = (int)str replace('Content-Length: ', '', $header);
break;
}
}
/**
* Start reading in the remote file, and writing it to the
* local file one chunk at a time.
*/
scnt = 0;
while(!feof($i_handle)) {
$buf = '';
$buf = fread($i_handle, $chunksize);
$bytes = fwrite($o handle, $buf);
```

```
2025/04/18 16:37
```

```
if ($bytes == false) {
return false;
}
$cnt += $bytes;
/**
* We're done reading when we've reached the conent length
*/
if ($cnt >= $length) break;
}
fclose($i handle);
fclose($o handle);
return $cnt;
}
copyfile_chunked('http://domain.com/namafile.tar.gz',
'namafile.tar.gz');
?>
```

- 4. pada bagian akhir script namafile.tar.gz ubah sesuai nama file hasil backup tersebut.
- Selanjutnya akses script php tersebut via browser dan script otomatis mendownload file backup tersebut.

## 3. Merestore File Backup

Setelah proses selesai dan file backup sudah masuk ke akun hosting baru anda, maka selanjutnya pindahkan file ke folder backup. caranya ikuti tahapan berikut ini :

- 1. Masuk ke file manager dan cari file terdownload tsb dan Klik centang pada file kemudian klik add to clipboard
- 2. Masuk ke file manager kemudian cari folder backups
- 3. Apabila tidak menemukan folder backups anda bisa membuatnya secara manual dengan memanfaatkan fitur create folder di bagian bawah.
- 4. Masuk ke folder backups dan pindahkan file backup tar.gz tadi ke folder tersebut
- 5. Klik HOME dan klik Create/Restore Backups coba lakukan restore backups.

**Penting** Biasanya anda perlu melakukan penyesuaian username dan password database setelah proses restore selesai.

#### Related

- Bind Named Custom Query Log
- Build Missing Directadmin Domainowners
- Cara Disable Mod Security di Directadmin
- Cara Login ke Directadmin
- Cara Login ke Wordpress menggunakan Softaculous di Directadmin

Last update: 2018/07/11 directadmin:cara-transfer-memindahkan-data-antar-akun https://www.pusathosting.com/kb/directadmin/cara-transfer-memindahkan-data-antar-akun 09:43

- Delete Mail Queue Berdasarkan Domain atau Frozen
- Directadmin : Cara Disable Modsecurity Default OFF Setiap Domain Baru
- Directadmin : Urgent A brute force attack has been detected in one of your service logs
- Directadmin Backup Opsi Backup
- Directadmin Build PHP 7.4 Error No package 'libzip' found
- Directadmin Cloudlinux "Resource Usage" Blank
- Directadmin Command Rewrite User Httpd Confs
- Directadmin Complete Tally Command List
- Directadmin CSF Pignore
- Directadmin Custom Hooks Daftar Lengkap
- Directadmin Disable Change Domain | Disable Ubah Domain
- Directadmin Disable File Manager Usage Count / Menghitung Kuota Disk
- Directadmin Disable Modsecurity Rules pada /PHPMyadmin
- Directadmin Disable Notifikasi Email ke User
- Directadmin DNS Management
- Directadmin DNS Multi Server & Konfigurasi
- Directadmin Error fs\_quota: cannot set limits: Function not implemented
- Directadmin File Manager Lambat
- Directadmin Global Modsecurity Rules
- Directadmin Konfigurasi Limit Email / Batasan Email
- Directadmin Mass Script Update DNS
- Directadmin max\_per\_email\_send\_limit
- Directadmin Mendapatkan Seluruh Daftar Domain
- Directadmin Rebuild Missing User List / Blank User List
- Disable Named Log Cache Denied
- Error retry time not reached for any host
- Fitur Istimewa Directadmin
- Installasi Directadmin
- Membuat Router di Exim Filter Berdasarkan Domain
- Mengaktifkan Akses SSL/Htpps Control Panel Directadmin Port 2222
- Mengaktifkan SSL Wildcards Directadmin.conf
- Menghapus Exim Queue berdasar String Domain Tertentu
- Merubah Custom Info POP/Imap Server pada Template Directadmin
- Merubah Password Email di Directadmin Tanpa Login
- Merubah Port Directadmin
- Panduan Directadmin Reseller Level
- Script Update Directadmin
- Service Mysql Di Directadmin
- Solusi Directadmin Error : user too large, delete on background The process will actually just be the dataskq
- Solusi Directadmin Rejected EHLO Bad HELO Host impersonating domain name
- Solusi Error 406 Not Acceptable
- Tutorial Directadmin Level User

From: https://www.pusathosting.com/kb/ - **PusatHosting Wiki** 

Permanent link: https://www.pusathosting.com/kb/directadmin/cara-transfer-memindahkan-data-antar-akun

Last update: 2018/07/11 09:43

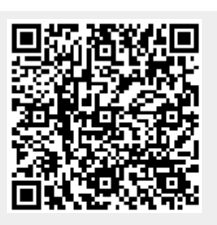